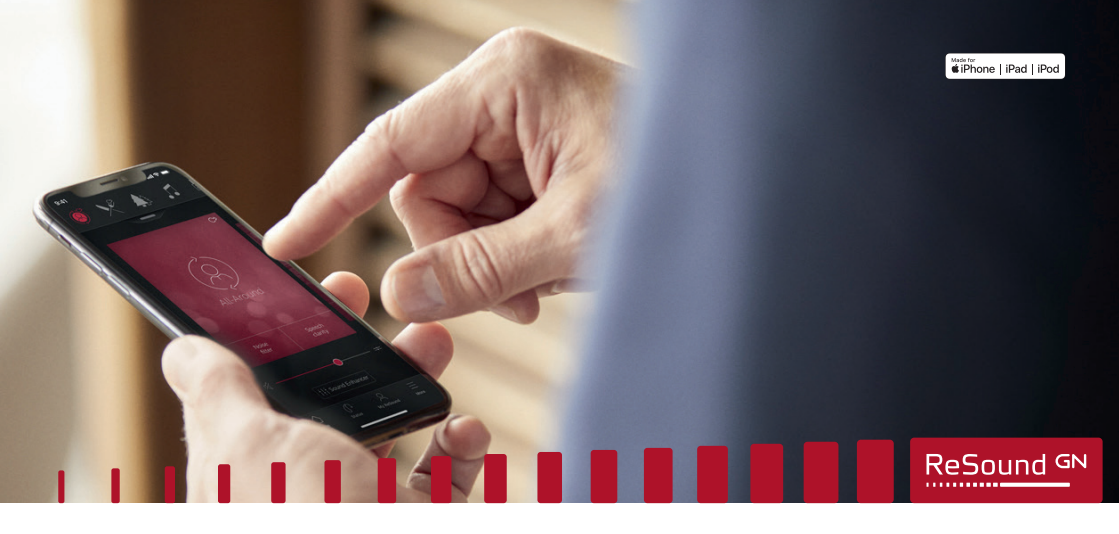

# Hörgeräte verbinden

ReSound Smart 3D<sup>™</sup> und ReSound Smart<sup>™</sup> Apps

GN Making Life Sound Better FOR 150 YEARS

## Einleitung

Vielen Dank, dass Sie sich für unsere Produkte entschieden haben. Wir haben diese App entwickelt, um es Ihnen möglichst einfach und bequem zu machen, Ihre Hörgeräte von Ihrem Smartphone oder mobilen Gerät aus zu bedienen und zu steuern. Welche Smartphones und Mobilgeräte mit der App kompatibel sind, erfahren Sie unter: resound.com/compatibility

Bevor Sie die App nutzen können, müssen Sie Ihr Smartphone oder Ihr Mobilgerät mit Ihren Hörgeräten verbinden. Dies ist einfach zu handhaben, folgen Sie einfach den folgenden Schritten.

### So verbinden Sie Ihre Hörgeräte mit Ihrem iOS-Gerät

- 1. Schalten Sie Ihre Hörgeräte aus.
- 2. Schalten Sie **Bluetooth**<sup>®</sup> ein, indem Sie das Menü **Einstellungen** auf Ihrem iOS-Gerät aufrufen. Der Schieberegler wird grün, wenn Sie Bluetooth aktivieren.

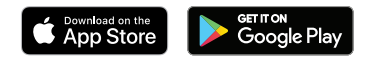

So verbinden Sie Ihre Hörgeräte mit einem Android™ Gerät

- 1. Gehen Sie zu **Google Play**. Geben Sie oben im **Suchfeld** den Namen der App ein und laden Sie die App herunter.
- 2. Nach dem Herunterladen öffnen Sie die App und tippen Sie auf Jetzt starten.
- 3. Folgen Sie den Anweisungen auf dem Bildschirm, um eine Verbindung zur App herzustellen. Sie sind jetzt bereit zu starten.

**HINWEIS:** Wenn Sie bereits Hörgeräte gekoppelt haben, müssen Sie diese zuerst im Bluetooth-Menü Ihres Smartphones deaktivieren, bevor Sie sie erneut koppeln können.

Wenn Sie Ihr iOS-Gerät erneut verbinden müssen

- 1. Beginnen Sie, indem Sie die alte Kopplung im Menü Einstellungen entfernen.
- 2. Scrollen Sie nach unten und wählen Sie Bedienungshilfen.
- 3. Wählen Sie Hörhilfen aus.
- 4. Tippen Sie auf Ihre Hörgeräte, scrollen Sie nach unten und tippen Sie auf **Dieses Gerät** ignorieren.
- 5. Schalten Sie Ihr iOS-Gerät aus und wieder ein und verbinden Sie die Hörgeräte mit dem Gerät. Wenn Sie weitere Informationen benötigen, wenden Sie sich an Ihren Akustiker.

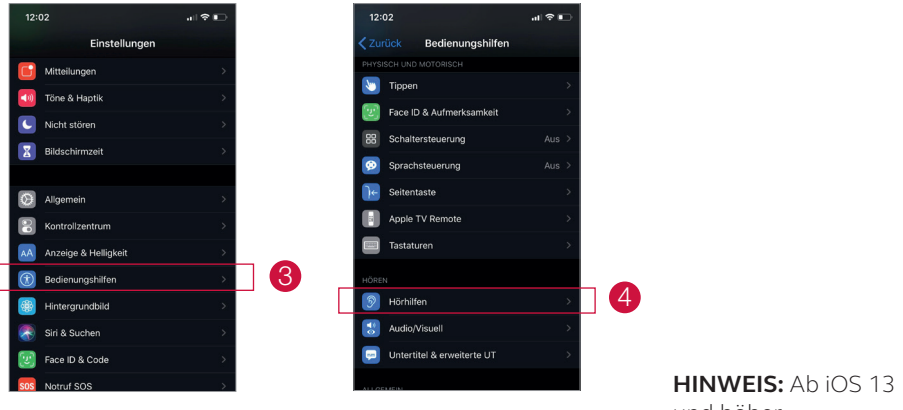

und höher.

- 3. Gehen Sie zurück zum Hauptmenü Einstellungen und tippen Sie dann auf Bedienungshilfen.
- 4. Scrollen Sie nach unten zu Hörhilfen.
- 5. Schalten Sie Ihre Hörgeräte ein. Nun kann Ihr iOS-Gerät Ihre Hörgeräte erkennen.

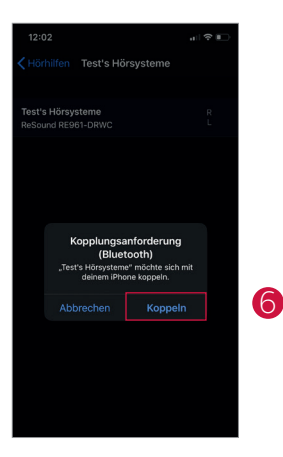

- 6. Tippen Sie auf Koppeln.
- 7. Gehen Sie in den **App Store** und geben Sie im oberen **Suchfeld** den Namen der App ein.
- 8. Laden Sie die App herunter, öffnen Sie die App und tippen Sie auf **Jetzt starten**.
- Folgen Sie den Anweisungen auf dem Bildschirm, um eine Verbindung zur App herzustellen. Sie sind jetzt bereit zu starten.

GN Hearing A/S Lautrupbjerg 7 DK-2750 Ballerup, Denmark Tel.: +45 4575 1111 resound.com

Weltweite Vertretung

#### Deutschland

GN Hearing GmbH An der Kleimannbrücke 75 DE-48157 Münster Tel.: +49 251-20 39 6-0 Fax: +49 251-20 39 6-250 info@gnresound.de resound.com

#### Schweiz

GN Hearing Switzerland AG Schützenstrasse 1 CH-8800 Thalwil Tel.: +41 44 722 91 11 Fax: +41 44 726 91 82 info@gnresound.ch resound.ch

### Österreich

GN Hearing Austria GmbH Wimbergergasse 14-16 AT-1070 Wien Tel.: +43 1 524 54 000 Fax: +43 1 523 00 54 info@gnresound.at resound.at

© 2019 GN Hearing A/S. Alle Rechte vorbehalten. ReSound ist ein Warenzeichen von GN Hearing A/S. Apple, das Apple-Logo, iPhone, iPad und iPod touch sind Marken von Apple Inc. und in den USA und anderen Ländern registriert. App Store ist eine Servicemarke von Apple Inc. und in den USA und anderen Ländern registriert. Android, Google Play und das Google Play-Logo sind Marken von Google LLC. Die Bluetooth Wortmarke und die Logos sind eingetragene Warenzeichen von Bluetooth SIG, Inc.

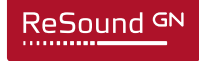